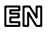

Dear Customer, thank you for choosing Perenio® products!

The Control Gateway (CG) is specially designed to unite and manage operation of sensors and other ZigBee-devices within the **Perenio Smart Building Management System**. It acts as a ZigBee Coordinator and ensures a reliable wireless data transmission.

| BASIC FUNCTIONS | AND | KEY | BENEFITS |
|-----------------|-----|-----|----------|
|-----------------|-----|-----|----------|

| Compatibility | iOS (10.1 and higher), Android (5.1 and higher)              |
|---------------|--------------------------------------------------------------|
| Communication | Wi-Fi, ZigBee or Ethernet                                    |
| Technology    | Wireless connection distance: Up to 40 meters                |
| Specification | DC 5V/0.7A (Output), 5W max, 2.4GHz                          |
| Casing*       | White color, IP21 Protection Class, LED indicators, power    |
|               | button                                                       |
| Functions     | Cloud platform support, collection and analysis of data from |
|               | devices (up to 100 sensors), in-built RTC Module.            |
| Warranty      | 2 years (Service Life: 2 years)                              |

\* This device is for indoor installation only.

## PACKAGE CONTENTS

PEACG01 Control Gateway, RJ-45 Ethernet Cable (1.0 m), Power Adapter, Quick Start Guide, Warranty Card, Sticker.

## INSTALLATION AND CONFIGURATION

1. Unpack the Control Gateway and plug it into the mains using the power adapter.

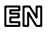

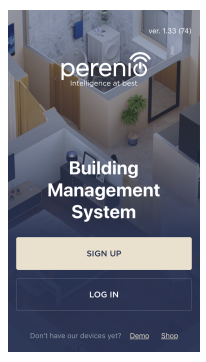

 Connect your smartphone to Wi-Fi (2.4 GHz) and log in to your Perenio Smart Account, or download the Perenio Smart mobile application from Google Play or Apple Store and register a new User Account.

3. Click on the "+" icon in the right upper corner of the "Devices" tab, select "Add new device" and then the "Control Gateway" device in the list (Skip this step for the new User Account).

**4.** Click on the "Scan QR Code" button and scan the QR Code on **page 5** of this guide.

NOTE. In the pop-up window, confirm access permissions (if any). Also, make sure that the smartphone is at a distance of not more than 2 m from the Control Gateway.

 Enter the Wi-Fi Network password (or select another 2.4 GHz Network) and click on "Connect".

NOTE. In the case of connection failure, follow instructions displayed on the screen.

 After successful connection, enter the desired name for the Control Gateway, as well as select its Location and Room, then click on "Done".

**NOTE.** If you connect for the first time, "Home" and "Office" Locations are available as presets. You can also create your own Location and/or Room.

7. The activated Control Gateway will be displayed in the "Devices" tab.

NOTE that all information contained herein is subject to amendments without prior notification of Users. For our information and details on the device description and specification, connection process, certificates, waranty and quality issues, as well as the **Perenio Smart Building Management System** app functionality, see relevant Installation and Operation Manuals available for downloading at perenio.com

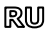

Благодарим за выбор продукции торговой марки Perenio®!

Центр управления (ЦУ) контролирует работу датчиков и других устройств ZigBee в составе системы управления зданием Perenio Smart и объединяет их в единую сеть. Он выступает в роли координатора ZigBee и обеспечивает надежную беспроводную передачу данных.

## ОСНОВНЫЕ ФУНКЦИИ И ПРЕИМУЩЕСТВА

| Совместимость  | iOS (10.1 и выше), Android (5.1 и выше)                 |  |  |  |  |
|----------------|---------------------------------------------------------|--|--|--|--|
| Технология     | Wi-Fi, ZigBee или Ethernet                              |  |  |  |  |
| СВЯЗИ          | Расстояние для беспроводного подключения: до 40 м       |  |  |  |  |
| Характеристики | 5 В постоянного тока / 0,7 А (выход), потребляемая мощ- |  |  |  |  |
|                | ность не более 5 Вт, 2,4 ГГц                            |  |  |  |  |
| Корпус*        | Белый, степень защиты IP21, световая индикация,         |  |  |  |  |
|                | кнопка включения/выключения питания                     |  |  |  |  |
| Функции        | Поддержка облачных служб, сбор и анализ данных с        |  |  |  |  |
|                | устройств (до 100 датчиков), встроенный модуль RTC.     |  |  |  |  |
| Гарантия       | 2 года (срок службы: 2 года)                            |  |  |  |  |

\* Устройство предназначено для установки в помещении.

## КОМПЛЕКТ ПОСТАВКИ

Центр управления PEACG01, кабель RJ-45 (1,0 м), адаптер питания, краткое руководство пользователя, гарантийный талон, наклейки.

## УСТАНОВКА И НАСТРОЙКА

 Распаковать центр управления и подключить его к электросети с помощью адаптера питания.

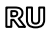

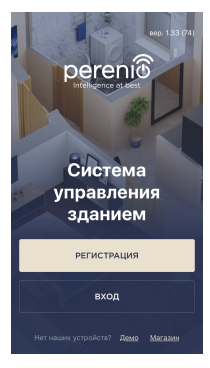

 Подключить смартфон к сети Wi-Fi (2,4 ГГц) и войти в учетную запись Perenio Smart либо скачать приложение Perenio Smart в Google Play или Apple Store и создать новый аккаунт.

3. Нажать на иконку «+» в правом верхнем углу вкладки «Устройства», выбрать «Добавить новое устройство», а затем «Центр управления» (пропустить данный шаг, если была создана новая учетная запись).

**4.** Нажать на кнопку «Сканировать QR-код» и просканировать код на **стр. 5** руководства.

**ПРИМЕЧАНИЕ**. Во всплывающем окне подтвердить разрешения на доступ (отображаются не для всех моделей смартфонов). Также проверить, что смартфон находится на расстоянии не более 2 м от ЦУ.

5. Ввести пароль от сети Wi-Fi (или выбрать другую сеть частотой 2,4 ГГц) и нажать на кнопку «Подключить».

ПРИМЕЧАНИЕ. Если подключение не удалось, следовать инструкциям на экране.

6. После успешного подключения ввести желаемое название для центра управления и выбрать локацию и помещение установки. Нажать «Готово».

**ПРИМЕЧАНИЕ**. При первом подключении отобразятся предустановленные локации «Дом» и «Офис». Также можно создать свою локацию и/или помещение.

7. Подключенный центр управления отобразится во вкладке «Устройства».

Вся информация, содержащаяся в настоящем документе, может быть кизненена без предаврительного уведолления пользователей, актупальные саедения и подробное описание устройства, а также процест подключения, сертификаты, сведения о компаниях, принимающих претензии по качеству и гарантии, а также функции приложения «Perenio Smart: Curctera управления зданием содвяжатся в инструкциях, доступных для сажиневния на сайте регело. QR Code for PEACG01 Control Gateway Activation/ QR-код для активации центра управления PEACG01/ QR-код для активації центру керування PEACG01

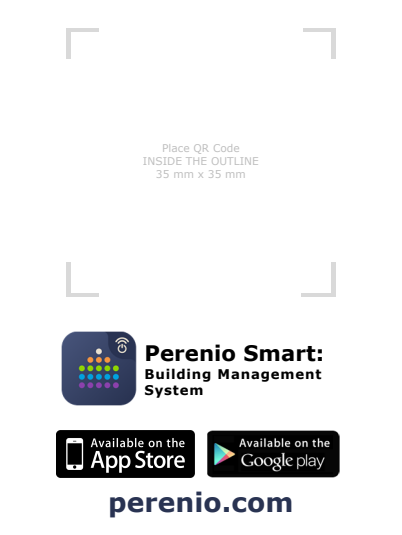

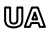

Дякуємо за вибір продукції торгової марки Perenio®!

Центр керування (ЦК) контролює роботу датчиків та інших пристроїв ZigBee у складі системи керування будівлею Perenio Smart та об'єднує їх в єдину мережу. Він виступає в ролі координатора ZigBee та забезпечує надійну бездротову передачу даних.

## ОСНОВНІ ФУНКЦІЇ ТА ПЕРЕВАГИ

| Сумісність     | iOS (10.1 і вище), Android (5.1 і вище)                 |
|----------------|---------------------------------------------------------|
| Технологія     | Wi-Fi, ZigBee ado Ethernet                              |
| зв'язку        | Відстань для бездротового підключення: до 40 м          |
| Характеристики | 5 В постійного струму / 0,7 А (вихід), споживана потуж- |
|                | ність не більше 5 Вт, 2,4 ГГц                           |
| Корпус*        | Білий, ступінь захисту IP21, світлова індикація, кнопка |
|                | включення/вимкнення живлення                            |
| Функції        | Підтримка хмарних служб, збір та аналіз даних з         |
|                | пристроїв (до 100 датчиків), вбудований модуль RTC.     |
| Гарантія       | 2 роки (термін служби: 2 роки)                          |

\* Пристрій призначений для встановлення в приміщенні.

## КОМПЛЕКТ ПОСТАВКИ

Центр керування PEACG01, кабель RJ-45 (1,0 м), адаптер живлення, короткий посібник користувача, гарантійний талон, наклейка.

## ВСТАНОВЛЕННЯ ТА НАЛАШТУВАННЯ

 Розпакуйте центр керування та підключить його до електромережі за допомогою адаптеру живлення.

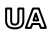

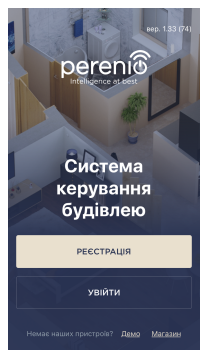

 Підключить смартфон до мережі Wi-Fi (2,4 ГГц) та увійти до облікового запису Perenio Smart або завантажити додаток Perenio Smart в Google Play або Apple Store та створити новий аккаунт.

3. Натисніть на іконку «+» в правому верхньому куті вкладки «Пристрої», виберіть «Додати новий пристрій», а потім «Центр керування» (пропустити цей крок, якщо був створено новий обліковий запис).

**4.** Натисніть на кнопку «Сканувати QR-код» та проскануйте код на **стор. 5** документу.

**ПРИМІТКА.** У спливаючому вікні підтвердить дозвіли на доступ (відображається не для всіх моделей смартфонів). Також переконайтесь, щоб смартфон знаходився на відстані не більше 2 м від ЦК.

5. Введіть пароль від мережі Wi-Fi (або вибрати іншу мережу частотою 2,4 ГГц) і натиснути на кнопку «Підключити».

ПРИМІТКА. Якщо підключення не відбулося, слідуйте інструкціям на екрані.

 Після успішного підключення введіть назву центру керування та вибрати локацію та приміщення установки. Натиснути «Готово».

**ПРИМІТКА**. При першому підключенні відображаються попередні налаштування локації «Оселя» та «Офіс». Також можна створити свою локацію та/або приміщення.

7. Підключений центр керування з'явиться у вкладці «Пристрої».

Вся інформація, що міститься в цьому документі, може бути знічена без поперадького повідомлення користувній. Актулаті відомості та допадний отк пригоров, а також порцек підколонення, едтирійсти, відомості по компанії, мія прийчальть претензі шадо якості та гараятії, а також функціональні можливсті дадято; «**Регеліо Smart: Систена керування будівлею»** містяться в інструкціях, доступних для завагазвення на вей сайті **регелісоти.** да

# EN/RU/UA

# **BUTTONS, INDICATORS & PORTS / КНОПКИ,** ИНДИКАТОРЫ, ПОРТЫ / КНОПКИ, ІНДИКАТОРИ, ПОРТИ

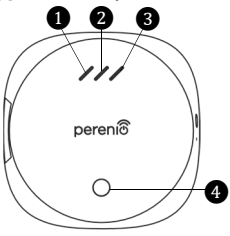

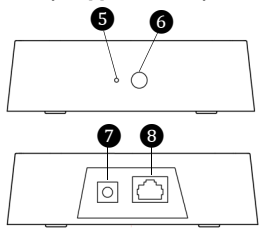

- WAN LED/Индикатор сети a WAN/Індикатор мережі WAN
- LAN LED/Индикатор сети LAN/ Індикатор мережі LAN
- 3 Power LED/Индикатор питания/Індикатор живлення
- Power button/Кнопка питания/ 4 Кнопка живлення

- Reset button/Кнопка 6 сброса/Кнопка скидання
- WPS button/Кнопка WPS/ 6 Кнопка WPS
- 6
- Power Port/Порт питания/ Порт живлення
- RJ-45 Port/Порт RJ-45/ ß Порт RJ-45

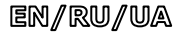

### SAFETY OPERATION RULES

- The Device MUST NOT be switched off or disconnected from the mains for at least 5 minutes after the RESET Button is pressed, as well as for at least 10 minutes after the firmware update process is started.
- 2. Devices must not be installed outdoors or exposed to moisture, dust, marine air, etc.
- 3. Storage and transportation conditions, as well as working temperature ranges shall be observed.
- 4. It is not allowed to drop, throw or disassemble devices, as well as attempt to repair them on one's own.

### TROUBLESHOOTING

- Initial connection of the CG to Wi-Fi failed: Restore factory settings by pressing the reset button for 10 seconds when the CG is powered on.
- The CG does not activate in the app when Ethernet-connected: The initial connection of the CG shall be to Wi-Fi. For further connections, check that both the CG and the network work normally. Power off the device and then restart it again.
- 3. The CG does not connect due to Wi-Fi of 5 GHz error: Wrong Wi-Fi router settings. Add Wi-Fi access point of 2.4 GHz.

### ПРАВИЛА БЕЗОПАСНОГО ИСПОЛЬЗОВАНИЯ

- Не допускается отключать устройство от сети питания в течение 5 минут после сброса настроек (нажатие кнопки RESET) и в течение 10 минут после запуска процесса обновления прошивки.
- 2. Не устанавливать устройства вне помещения и не подвергать их воздействию влаги, пыли, морского воздуха, т.д.
- 3. Соблюдать условия хранения и транспортировки устройств, а также температурный режим эксплуатации.
- 4. Не ронять, не бросать, не разбирать устройства и не пытаться починить их самостоятельно.

### УСТРАНЕНИЕ НЕИСПРАВНОСТЕЙ

- 1. Ошибка первого подключения ЦУ к Wi-Fi: сбросить настройки, удерживая кнопку сброса в течение 10 сек при включенном ЦУ.
- ЦУ не активируется при подключении через сетевой кабель: первое подключение ЦУ должно быть по Wi-Fi. При ошибках подключения проверить, чтобы ЦУ и сеть находились в рабочем состоянии. Выключить устройство и включить его снова.
- ЦУ не подключается из-за ошибки Wi-Fi 5 ГГц: неправильная настройка маршрутизатора. Добавить точку доступа частотой 2,4 ГГц.

### ПРАВИЛА БЕЗПЕЧНОГО ВИКОРИСТАННЯ

- Заборонено відключати пристрій від мережі живлення протягом 5 хвилин після скидання налаштувань до заводських (натискання кнопки RESET) та протягом 10 хвилин після запуску процесу оновлення прошивки.
- 2. Не встановлювайте пристроі поза приміщенням та не піддавайте їх дії вологи, пилу, морського повітря, та т.п.
- 3. Дотримуйтесь умов зберігання та транспортування пристроїв, а також температурного режиму експлуатації.
- Не упускайте, не кидайте, не розбирайте пристроі та не намагайтесь полагодити їх самостійно.

#### УСУНЕННЯ НЕСПРАВНОСТЕЙ

- Помилка першого підключення ЦК до Wi-Fi: скиньте налаштування, натиснув на кнопку скидання протягом 10 сек при включеному ЦК.
- 2. ЦК не активізується у програмі при під'єднанні за допомогою мережевого кабелю: перше підключення ЦК повинно здійсноватися по Wi-FL У подальшому при перевідці помилок спідкуйте, щоб ЦК та мережа знаходилися в робочому стані. Вимикіть пристрій та увімкить його ще раз.
- ЦК не може підключитися через помилку Wi-Fi 5 ГГц: неправильне налаштування маршрутизатора. Додати точку доступу частотою 2,4 ГГц.

Manufacturer: Perenio IoT spol s r.o. Na Dlouhem 79, Ricany -Jazlovice 251 01, Czech Republic Made in China Сведения о производителе: «Перению ИОТ спол с р.о.» Чехия, Ржичани - Яжловице 251 01, На Длоухем, 79 Сделано в Китае Відомості про виробника: «Переніо ІоТ спол с р.о.» Чехія, Ржічані - Яжловіце 251 01, На Длоухі, 79 Зроблено в Китаї

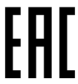

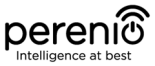

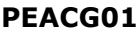

Control Gateway Центр управления Центр керування

Quick Start Guide Краткое руководство пользователя Короткий посібник користувача

For Complete Installation and Operational Manual please refer to **perenio.com** Полное руководство по установке и эксплуатации размещено на сайте **perenio.ru** Повне керівництво із встановлення те експлуатації розміщено на сайті **perenio.com.u** 

///

pereni®

0

| English Version          | 1 |
|--------------------------|---|
| Версия на русском языке  | 3 |
| Версія українською мовою | 6 |